# SafeCom Printer setup MacBook

Setting up your printer on a MacBook, WiFi printing.

## Step-by-step guide

1. Open System Preference and click on Print and Scan

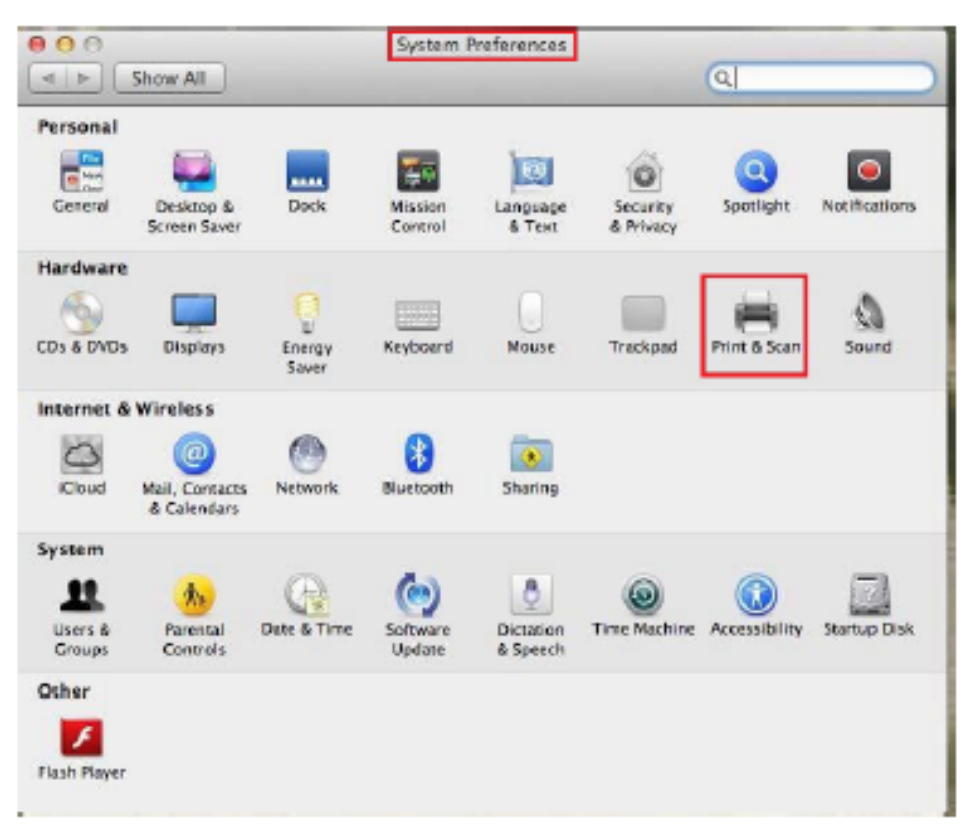

#### 2. Click on the + icon

| 000 P                                      | rint & Scan                                                      |   |
|--------------------------------------------|------------------------------------------------------------------|---|
| Show All                                   | Q.                                                               |   |
|                                            | No printers are available.<br>Click Add (+) to set up a printer. |   |
| Default printer:                           | Last Printer Used \$                                             |   |
| Default paper size:                        | A4 ‡                                                             |   |
| Click the lock to prevent further changes. |                                                                  | • |

#### 3. Click on the IP tab

| Name             |                    | Kind Kind          |  |
|------------------|--------------------|--------------------|--|
| P Color Laserje  | et 2600n           | Bonjour            |  |
| IP Color Laserje | et CP3525 [977354] | Bonjour            |  |
| p LaserJet 242   | 0 [96004E]         | Bonjour            |  |
| p LaserJet 425   | 0 (91457B)         | Bonjour            |  |
| IP Laserjet M27  | 27nf MFP (27CD59)  | Bonjour            |  |
| IP Laserjet M30  | 35 MFP [33F61D]    | Bonjour            |  |
| IP Laserjet MSC  | 25 MFP [26C3D0]    | Bonjour            |  |
| IP Laserjet P20  | 55dn [32E411]      | Bonjour<br>Bonjour |  |
| IP Laserjet P20  | 55dn [3C1D2D]      |                    |  |
| IP Laserjet P20  | 55dn [8FDD4F]      | Bonjour            |  |
| IP Laserjet P30  | 05 [1A053F]        | Bonjour            |  |
| IP Laserjet P30  | 05 (259AE4)        | Bonjour            |  |
| Name:            | No Selection       |                    |  |
| Location:        | No Selection       |                    |  |
| Use:             |                    | \$                 |  |

4. Fill in the details for either STB Secure Print or TYG Secure Print STB

5. TYG Secure Print Queue Configuration, then Click Add

| \$        |                                                                                           |                                   |
|-----------|-------------------------------------------------------------------------------------------|-----------------------------------|
| ult Fax   | IP Windows Advanced                                                                       | Search                            |
|           |                                                                                           |                                   |
| Address:  | stbsc01.stb.sun.ac.za                                                                     |                                   |
|           | Valid and complete host name or address                                                   | s                                 |
| Protocol: | Line Printer Daemon - LPD                                                                 | 1                                 |
| Queue:    | STB_PRINT_Q01                                                                             |                                   |
|           | Leave blank for default queue.                                                            |                                   |
|           |                                                                                           |                                   |
| Name:     | STB SecurePrint                                                                           |                                   |
| Location: | BackOffice                                                                                |                                   |
| Use:      | Generic PostScript Printer                                                                | \$                                |
|           | The selected printer software isn't from the let you use all the features of your printer | ne manufacturer and may not<br>r. |
|           |                                                                                           |                                   |
|           |                                                                                           | Add                               |

6.

- a. Staff //stbsc01.stb.sun.ac.za/STB\_PRINT\_Q01

- a. Staff //stbsc01.stb.sth.ac.2a/STB\_PRINT\_Q01
  b. NARGA //stbsc03.stb.sun.ac.za/STB\_PRINT\_Q01
  c. HUMARGA //stbsc04.stb.sun.ac.za/STB\_PRINT\_Q01
  d. FIRGA, Biblioteek //stbsc05.stb.sun.ac.za/STB\_PRINT\_Q01
  e. FHARGA //stbsc02.stb.sun.ac.za/STB\_PRINT\_Q01
- 7. TYG Secure Print Queue Configuration, then click Add

| • • •       | Add                                                                                                    |   |
|-------------|----------------------------------------------------------------------------------------------------|---|
| Default Fax | Windows Advanced Search                                                                                                |   |
| Address:    | 146.232.200.60                                                                                                    | 1 |
|             | Valid and complete address.                                                                                            |   |
| Protocol:   | Line Printer Daemon – LPD ‡                                                                                            |   |
| Queue:      | SecurePrint-TYG-Staff-PR01                                                                                             |   |
|             | Leave blank for default queue.                                                                                         |   |
| Name:       | TYG SecurePrint                                                                                                    | 1 |
| Location:   | BackOffice                                                                                                    |   |
| Use:        | Generic PostScript Printer \$                                                                                          |   |
|             | The selected printer software isn't from the manufacturer and may<br>not let you use all the features of your printer. |   |
|             | Add                                                                                                    |   |

| 000                                    |                                                                                  | Add                                    |                   |   |
|----------------------------------------|----------------------------------------------------------------------------------|----------------------------------------|-------------------|---|
| A -1                                   |                                                                                  | Q                                      |                   |   |
| Default Fax                            | IP Windows Advance                                                               | ed.                                    | Search            |   |
| 1                                      | Setting up 'TVC Sec                                                              | urePrint '                             |                   |   |
|                                        | Setting up 110 Set                                                               | arer mit                               |                   |   |
|                                        | Make sure your printer's so you can take full adv                                | s options are accur<br>antage of them. | rately shown here |   |
|                                        |                                                                                  | and ge of them.                        |                   | _ |
| Duplex F                               | rinting Unit                                                                     |                                        |                   |   |
|                                        | A DECK OF THE OWNER OF THE OWNER OF                                              |                                        |                   |   |
|                                        | Laure Intern for strikers                                                        |                                        |                   |   |
|                                        | Lance States for different                                                       |                                        |                   |   |
|                                        | Lance Interior for stationary                                                    |                                        |                   |   |
| Di secone                              | The Secondary                                                                    |                                        |                   |   |
| Appende<br>Laboratione                 | The secondary                                                                    |                                        |                   |   |
| Appendie<br>Loos all foots<br>Uiter    | Loop Internet in Atlantic<br>THE Internetion<br>Backetting<br>General Participal |                                        |                   |   |
| Appendie<br>Later all factor<br>Univer | Converse Performent<br>Descentifice<br>Converse Performent<br>Descentifice       |                                        |                   |   |
| Aparent<br>Lancastinan<br>Line         | The second second second                                                         |                                        |                   |   |

### 9. Navigate and click on Users & Groups

| 000                 |                                           |             | System F           | references            |                       |               |                |
|---------------------|-------------------------------------------|-------------|--------------------|-----------------------|-----------------------|---------------|----------------|
|                     | Show All                                  |             |                    |                       |                       | Q.            |                |
| Personal<br>General | Desktop &<br>Screen Saver                 | Dock        | Mission<br>Control | Language<br>& Text    | Security<br>& Privacy | Spotlight     | Notificatio ns |
| Hardware            | Displays                                  | Energy      | Keyboard           | Mouse                 | Trackpad              | Print & Scan  | Sound          |
| Internet &          | Wineless<br>Mail, Contacts<br>& Calendars | Network     | Bluetooth          | 5haring               |                       |               |                |
| System              | Parental<br>* Controls                    | Date & Time | Software<br>Update | Dictation<br>& Speech | ()<br>Time Machine    | Accessibility | Startup Disk   |
| Flash Player        |                                           |             |                    |                       |                       |               |                |

10. Right click on the current user and click on Advanced Options

| Show All                  | Users & Croups     | 9,                                                                    | - |
|---------------------------|--------------------|-----------------------------------------------------------------------|---|
| Current User              | anced Options      | Login Items Change Password                                           |   |
| Login Options             | Apple ID: Set      | Open<br>ord using Apple ID<br>this computer<br>Open Parental Controls |   |
| Click the lock to prevent | t further changes. |                                                                       | • |

11. Change Account Name to your Student Number/ Alias name.

| 0 0                                   | Users & Groups                                                                                                |                                                     |
|---------------------------------------|----------------------------------------------------------------------------------------------------|-----------------------------------------------------|
| Show All                              |                                                                                                    | Q                                                   |
|                                       | Advanced Options                                                                                              |                                                     |
| User: "Regan Janar                    |                                                                                                    |                                                     |
| WARNING: Changi<br>logging<br>take ef | ng these settings might damage this account and<br>a in. You must restart the computer for the chang<br>fect. | d prevent the user from<br>ges to these settings to |
| User ID:                              | Tell same 'Report anal.                                                                                       |                                                     |
| Group:                                |                                                                                                    |                                                     |
| Account name:                         |                                                                                                    |                                                     |
| Login shell:                          | /bin/bash 🔻                                                                                                   |                                                     |
| Home directory:                       | /Users/                                                                                                    | Choose                                              |
| UUID:                                 | 96F59650-D4D0-4473-87E1-87395F54D604                                                                          | Create New                                          |
| Aliases:                              |                                                                                                    |                                                     |
| 0                                     |                                                                                                    |                                                     |
|                                       |                                                                                                    |                                                     |
| Con me hon a se                       | + -                                                                                                    |                                                     |
|                                       |                                                                                                    |                                                     |
|                                       |                                                                                                    | Cancel OK                                           |

1

1. Please DO NOT MAKE any other changes here, only change account name to your student number/alias.

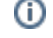

## **Related articles**

- SafeCom Printer setup for MacOS Sonoma
  FAQs Register & Connecting to Eduroam
  SafeCom
  ICT Charges (EUS)
  Connectivity